# 托运

#### 托运与细列项目

RITA 的默认设置是首先将所有收到的货物项目视为托运货物。托运货物是单个请求,其中可能包含各种物品,需要存储或运输到各种地点。每次提交并接受新申请时,都会将其视为单个 "托运货物"。

每件托运货物都包含各自的细列项目。在目前的结构下,如果提交的两个不同托运申请中包含相同的物品,RITA 仍会将其视为单独的细列项目。

托运使用服务申请表 (SRF) 提交

#### 服务申请表 (SRF)

服务申请表 (SRF) 是一份标准化文件,要求物流组提供服务(包括但不限于运输、临时存储和燃料配送)的任何组织都必须填写。表格上的准确信息对于成功跟踪和记录所提供的服务至关重要。

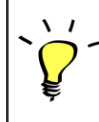

用户可使用在线 SRF 系统在线提交申请。每项业务都将有自己特定的在线 SRF,并与所提供的地点和服务相关联。在线 SRF 可通过链接或在每个国家的网 站上与任何一方共享。

SRF 可以多种方式提交,包括通过在线 SRF 门户网站、通过预先格式化的 excel 文件,甚至可以根据需要手工输入。

#### 注意

传统的跟踪系统侧重于适用于货物项目的服务请求--分别称为**货物移动请求**(CMR)和临时存储请 求(TSR)。跟踪服务请求而不是实际托运货物有许多缺点:

- 虽然单个货物的移动是唯一可识别的,但却无法轻松查看货物的整个路径--从最初进入系统到每次 移动,直至最终放行返回客户。鉴于 RITA 的主要功能之一是在整个配送网络中跟踪货物,如果用 户看到多个数字代表同一批货物,就会感到困惑。
- 由于只能识别单个货物运输而非实际货物,因此只能计算进出每个站点的总运输量,而无法计算进 出整体运营的总运输量。

# 寄售清单

寄售 "屏幕显示在 RITA 中创建的所有寄售及其基本详情和发货信息。

RITA 会突出显示即将过期的寄售物品。它将保质期少于九个月的物品标为黄色,少于三个月的物品标为 红色。

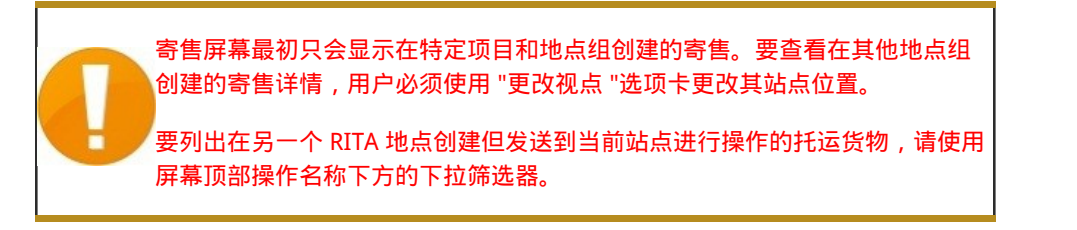

点击列标题可更改屏幕上显示信息的顺序。例如,点击 "**托运标题**",托运信息将按创建顺序列出,从最 先创建的托运信息到最近创建的托运信息,反之亦然。同样,"**状态**"栏也可以改变托运顺序,从搁置、 新建、接受到关闭,向下点击箭头时还可以改变相反的顺序。同样,通过点击栏目信息,可以按发货 人、收货人、到达和目的地位置、价值-重量和数量栏目进行升序或降序排序。 托运货物界面显示的栏目列表如下:

- 托运编号:托运货物成功上传和保存后, RITA 生成的托运货物编号。
- 参考:参考编号与 SRF 上输入的任何内部机构跟踪编号相对应。这允许 RITA 操作员在需要时通过 机构内部编号进行搜索。
- 发件人:发送物品的机构或发货人。
- 收件人: 接收物品的机构或收货人。
- 到达地点:托运货物的起始地点。
- 目的地: 货物的最终目的地。
- 优先级: RITA 操作员确定的托运货物的优先状态。
- 状态:托运货物的当前状态:搁置、新、接受、进行中、取消或关闭。详情请参阅附录C"托运货物状态"。
- 创建: 托运货物在 RITA 中创建的日期。
- 总体积: 托运货物的总体积 (立方米, m³)。
- **总重量**:托运货物的总重量(公斤)、
- **危险品**:操作员可直接在托运货物屏幕中查看有关危险品 UNID 编号的信息,使 RITA 操作员能够 捕捉错误

∻

Dangerous Goods UN Identification number

UN-1017 - CHLORINE

#### RITA 操作员可以使用屏幕顶部的"自定义列"选项,根据自己的要求自定义列显示。

| rvice Requests <sup>3</sup>         |          | 3 service requests waiting for                          | r your approval                                             |          | Cha        |
|-------------------------------------|----------|---------------------------------------------------------|-------------------------------------------------------------|----------|------------|
|                                     |          | 316 results found 🔹 Customize C                         | olumns                                                      |          |            |
| nder                                | Receiver | Arriving To                                             | Destination                                                 | Status   | Created    |
| FAM                                 | OXFAM    | Jordan - Consolidation<br>Warehouse 4 (LC)<br>(Storage) | Gaza - OXFAM<br>Warehouse (Customer<br>Address)             | Accepted | 16/Jan/202 |
| FAM                                 | OXFAM    | Jordan - Consolidation<br>Warehouse 4 (LC)<br>(Storage) | Gaza - OXFAM<br>Warehouse (Customer<br>Address)             | Accepted | 16/Jan/202 |
| FAM                                 | OXFAM    | Jordan - Consolidation<br>Warehouse 4 (LC)<br>(Storage) | Gaza - OXFAM<br>Warehouse (Customer<br>Address)             | Accepted | 16/Jan/202 |
| Ithungerhilfe /<br>rman Agro Action | CESVI    | Jordan - Consolidation<br>Warehouse 4 (LC)<br>(Storage) | Gaza - UNRWA GFO<br>Gaza Field Office<br>(Customer Address) | Accepted | 16/Jan/202 |
| lthungerhilfe /<br>rman Agro Action | CESVI    | Jordan - Consolidation<br>Warehouse 4 (LC)<br>(Storage) | Gaza - UNRWA GFO<br>Gaza Field Office<br>(Customer Address) | Accepted | 14/Jan/202 |
| lthungerhilfe /<br>rman Agro Action | CESVI    | Jordan - Consolidation<br>Warehouse 4 (LC)              | Gaza - UNRWA GFO<br>Gaza Field Office                       | Accepted | 14/Jan/202 |

|   | 不可能的重量和体积<br>页面上突出显示潜 | 积:如果重量与<br>在错误      | 体积的比率过高或可疑 , RITA 将自动在托运 |
|---|-----------------------|---------------------|--------------------------|
|   | Weight                | Volume              |                          |
| U | 37,500.0 kg           | 1.00 m <sup>3</sup> | -                        |
|   |                       |                     |                          |
|   |                       |                     |                          |

**数据缺失** - 如果 SRF/托运在上传/创建时缺少关键数据,RITA 将通知用户。例如,如果请求人提交的 SRF 包含对温度敏感的物品,但未指定温度范围,则托运页面会突出显示该数据。

**系统图标** - 如果托运物品中包含危险品、温控物品、易碎品或管制物品,RITA 可让用户看到显示的新系 统图标。这些图标将跟随物品在 RITA 中的整个移动过程。

| Product Category                                 |  |
|--------------------------------------------------|--|
| 1: WASH - Test 🎗 🏶 15 - 25°C 📋 31/Jan/2025       |  |
| 并运"屏幕中显示的模式基于 RITA 操作员创建<br>运货物的运输方式相对应,因为有些货物可能 |  |

## 更改视点

更改。

此选项可将当前项目创建的托运货物列表切换到显示所有项目地点组创建的所有托运货物的屏幕。

| <b>PRITA</b>                     |                        | Cluster Production   | Project<br>TRAINING (RITA2) 🔝 | Location Group<br>Venice 🛛 👻 | 🙎 rita globsk@wfp.org 🎙 |
|----------------------------------|------------------------|----------------------|-------------------------------|------------------------------|-------------------------|
| 🗠 Dashboard 🔲 Consignments       | ◆】Receives   ● Dispate | :hes 📄 Stock Manager | nent 🎛 Reporting              | ;                            |                         |
| E Consignments: Location Group   | Service Requests       |                      | Ch                            | ange Viewpoint               | Export Show filters     |
|                                  |                        |                      |                               | Upload SRF                   | file New consignment    |
|                                  |                        | ·····                |                               |                              |                         |
| Dashboard Consignments           | •J Receives [• Dispat  | ches 📄 Stock Manage  | ment 🖽 Reportin               | g                            |                         |
| 🗉 Consignments: Project 🗭 Servic | ce Requests            |                      | C                             | hange Viewpoint 🛓            | Export Y Show filters   |
|                                  |                        |                      |                               | Upload SRF                   | file New consignment    |

### 显示筛选器

选择适当的视角后,您可以单击右上角的"显示筛选器"选项来缩小托运货物的范围。

| Consignments: Project Service Requests |                          |               | Change  | e Viewpoint 🛓 Export 🔹 Hide filters |
|----------------------------------------|--------------------------|---------------|---------|-------------------------------------|
|                                        |                          |               |         | Upload SRF file New consignment     |
| Consignment Number                     | Created from             | Created until | Status  |                                     |
| Consignment Number                     |                          |               |         |                                     |
| Organization                           | Search                   |               | Waybill |                                     |
| Sender or Receiver organization        | Search among relevant pr | operties      | Waybill |                                     |

筛选器部分有以下选项:

- **托运货物编号**:输入要查找的全部或部分托运货物编号。例如,输入 "BDS"将查找当前视图中以"BDS"开头的所有货物。输入 "33"将查找 "BDS-0033"、"BDS-0133"、"BDS-01330"、"BDS-2339"等,即所有以 "BDS"开头并包含数字 "33 "的货物。
- 创建日期:该过滤器有两个字段。"创建日期"将显示在输入日期当日或之后创建的所有托运货物。"创建至"将显示在所选日期当日或之前创建的所有托运货物。同时输入这两个日期将显示在这两个日期之间创建的所有托运货物。
- **状态**:选择您希望查看的特定托运状态。例如,您可能希望显示当前视点内所有具有 "搁置 "状态的托运。
- 运单:输入运单的任意部分,即可查看当前视图中具有匹配运单号的所有托运货物。例如,要查看运单号为 "411-2333-5432 "的托运货物,请在此字段中输入 "2333 "或 "5432"。
- 组织:输入您要搜索的组织的缩写(如"WFP")或全称("世界粮食计划署")的全部或部分内容。 将显示当前视点内与发送或接收组织匹配的托运货物。
- 搜索:在搜索条件中输入您要筛选托运货物的详细信息,您就可以根据当前视图中提供的详细信息 找到托运货物。例如,在搜索按钮中输入 "联合国"。在这种情况下,所有带有 "联合国 "的托运货 物都将显示在发送或接收机构名称下,或显示在到达地址或目的地中。

#### 导出

导出按钮可帮助从 RITA 导出数据,并将其下载为 .xlsx 文件格式的电子表格,其中包含彩色编码的列标题,以便于根据服务背景的需要进行独立于应用程序的进一步过滤、可视化和分析。它提供了有关托运货物的活动摘要或定期状态更新。

有关导出选项的详细信息,请参阅"据告"一章。

| RITA                  | B.S.FAR        | 5 A A B S                                 | F.J.                                      | A.S.                                      | Cluster Production                        | Project<br>TRAINI | NG (RITA2) 🔻 | Location Group<br>Brindisi 💙 | 💄 rita                               | .global@wfp.                    |
|-----------------------|----------------|-------------------------------------------|-------------------------------------------|-------------------------------------------|-------------------------------------------|-------------------|--------------|------------------------------|--------------------------------------|---------------------------------|
| 🗠 Dashboard           | 🔳 Consignme    | nts 🌖 Rece                                | eives 🚺 Di                                | spatches 💼                                | Stock Manageme                            | nt 🖽 Re           | porting      |                              |                                      |                                 |
| Consignment:          | s: Project 🛛 🕀 | Service Request                           | 5                                         |                                           |                                           |                   | Change       | Viewpoint                    | Export                               | <ul> <li>Hide filter</li> </ul> |
| Consignment Number    | r.             |                                           | Created fro                               | m                                         | Created until                             | S                 | itatus       | Upload SRF                   | file New o                           | onsignmen                       |
| Consignment Numb      | er             |                                           |                                           |                                           |                                           |                   |              |                              |                                      |                                 |
| Organization          |                |                                           | Search                                    |                                           |                                           | ١                 | Vaybill      |                              |                                      |                                 |
| Sender or Receiver of | organization   |                                           | Search an                                 | nong relevant properti                    | es                                        |                   | Waybill      |                              |                                      |                                 |
| Consignme             | Reference      | Sender                                    | Receiver                                  | Arriving To                               | Destination                               | Status            | Created      | Total<br>Weight<br>(kg)      | Total<br>Volume<br>(m <sup>3</sup> ) |                                 |
| □ MIL-0064            | PUI2025_001    | Premiere<br>Urgence<br>International<br>e | Premiere<br>Urgence<br>International<br>e | UPS<br>Warehouse -<br>Milano<br>(Storage) | UPS<br>Warehouse -<br>Milano<br>(Storage) | In Progress       | 03/Jan/2025  | 16,200.0                     | 46.08                                | Option                          |
| MIL-0063              |                | ACTED                                     | ACTED                                     | UPS<br>Warehouse -<br>Milano<br>(Storage) | UPS<br>Warehouse -<br>Milano<br>(Storage) | New               | 01/Feb/2024  | 250.0                        | 25.00                                | Option                          |
| MII-0062              |                | United                                    | United                                    | OCHA                                      | OCHA                                      | New               | 13/Dec/2023  | 20.0                         | 0.10                                 | •                               |

# 在线服务请求

在线 SRF 使申请者能够直接通过网站提交申请,而无需填写 excel 文件。在线提交的申请具有即时查看的优势,并可直接通过 RITA 接受/拒绝。在线 SRF 提交后,将自动向项目定义的电子邮件地址发送一封电子邮件,通知操作员有新的请求,并在**"托运**"屏幕的**"服务请求"选项卡**下显示一个图标。

|                                                           | Cluster Production TR         | AINING (RITA2) 🔝       | Brindisi 🔷      | 💄 rita.globel@wfp.org 🌱                 |
|-----------------------------------------------------------|-------------------------------|------------------------|-----------------|-----------------------------------------|
| 🗠 Dashboard 🔳 Consignments 🐂 封 Receives 🚺 Dispatch        | hes 📄 Stock Manageme          | ent 🎛 Reporting        | 1               |                                         |
| E Consignments: Location Group                            | 1 service requests wai        | ting for your approval | Change \        | /iewpoint<br>▲ Export<br>▼ Show filters |
| 1807 resul                                                | Its found 🏚 Customize Columns |                        | Upload SRF file | e New consignment                       |
| <ul> <li>         ・・・・・・・・・・・・・・・・・・・・・・・・・・・・・</li></ul> | ā击自动共享到其指<br>「只会显示为           | 官定电子邮件地                | 也址的链            |                                         |

### 在线提交的 SRF 可以有多种不同状态:

请求人已使用在线 SRF 提交请求,但请求人尚未验证发送至其 电子邮件地址的链接。请注意,仍在处理中的申请无法批准,只 能拒绝。RITA 操作员可从待处理申请右侧的选项菜单中向申请 者发送自动提醒邮件,提醒邮件将重新发送链接供申请者验证。

| Created     | Tracking Code | Status  | Service<br>identifi                                                   | Sender                     | Receiver                   | Total Weight<br>(kg) | Total Volume<br>(m <sup>3</sup> ) | of<br>pallets                                     | Items                                                       |                                 |              |                          |          |
|-------------|---------------|---------|-----------------------------------------------------------------------|----------------------------|----------------------------|----------------------|-----------------------------------|---------------------------------------------------|-------------------------------------------------------------|---------------------------------|--------------|--------------------------|----------|
| 16/Jan/2025 | 431455849     | Fending | Storage<br>service<br>requested<br>at Brindial<br>- UNHRD<br>Warebous | ACTED -<br>Robert<br>Knaly | ACTED-<br>Robert<br>Kiraly | \$0.0                | 10                                | Augest Online 3<br>Send / wwinders<br>BB Programs | CCCM -<br>ddd<br>U Rans<br>meid to the res<br>Service Reque | Options<br>onter<br>efform (eq) |              |                          |          |
| Verif       | ied           |         | 已验<br>件中<br>受状                                                        | 证的<br>中的验<br>代态。           | 〕申请<br>〕证链                 | 已由申<br>接确认           | 请者验<br>了自己                        | 证,艮<br>的身份                                        | 「申请<br>う。通                                                  | 者已通<br>过验证                      | 过点击自<br>的申请可 | l动电 <sup>:</sup><br>「转入i | 子邮<br>已接 |
| Acce        | epted         |         | 已接                                                                    | 受的                         | 在线                         | SRF 已                | 转入寄                               | 售状和                                               | <u>ک</u> ،                                                  |                                 |              |                          |          |
| Reje        | cted          |         | 被拒<br>拒绝                                                              | 巨绝的<br>函的 S                | D在线<br>iRF 无               | SRF 是<br>法返回         | 指被 Rī<br>已验证                      | ITA                                               | 作员                                                          | 拒绝的                             | 王何在线         | SRF。                     | 被        |

可通过更改**"服务请求**"屏幕中的筛选器来查看不同状态的在线SRF。

| Consignment | ents: Location Grou | ap 😪    | Service Requests                                                                                                  |                          |                          |                         |                                      |                   | Export Show filt                                                                      |
|-------------|---------------------|---------|----------------------------------------------------------------------------------------------------|--------------------------|--------------------------|-------------------------|--------------------------------------|-------------------|---------------------------------------------------------------------------------------|
|             |                     |         |                                                                                                    | 5 results fo             | und 🏚 Customize Columns  |                         |                                      |                   |                                                                                       |
| Created     | Tracking Code       | Status  | Service<br>Identification                                                                                         | Sender                   | Receiver                 | Total<br>Weight<br>(kg) | Total<br>Volume<br>(m <sup>3</sup> ) | Number of pallets | Items                                                                                 |
| 16/Jan/2025 | 431455849           | Pending | Storage service<br>requested at:<br>Brindisi -<br>UNHRD<br>Warehouse 1<br>from:<br>17/Jan/2025 to:<br>18/Jan/2025 | ACTED - Robert<br>Kiraly | ACTED - Robert<br>Kiraly | 10.0                    | 1.0                                  |                   | CCCM - ddd<br>10kg © 1m <sup>3</sup> Option<br>© n/sUSD<br>〒 10 Each<br>2 10 Bag/Sack |

根据 SRF 的状态, RITA 操作员有三种在线 SRF 选项:

- 1. 移动到托运: 该选项允许操作员在 "寄售 "屏幕上创建新的寄售。
- 2. 拒绝在线 SRF:操作员可拒绝 SRF,方法是出示不接受请求的有效理由。
- 3. 打印在线服务申请表:操作员可以打印在线 SRF。

 $\left( \right)$ 

1 **用户通知系统:**当用户通过手动或在线 SRF 申请服务时,将向申请者和 RITA 操 作员发送提醒电子邮件,提醒关键人员并记录工作流程。

当操作员选择**"移动到托运**"选项时,将打开编辑托运屏幕。

| dit Consignments 🔹 🔊                           | Receives 🚺 Disp    | atches 🧰 Stock N    | fanagement |  |
|------------------------------------------------|--------------------|---------------------|------------|--|
| Consignment Identification                     |                    | Consignment Control |            |  |
| XXX-XXXX                                       | Status<br>Priority | Normal              |            |  |
| Location Group                                 | Remarks            | Urgent              |            |  |
| Brindisi                                       | Remarka            | High                |            |  |
| Created by                                     |                    | Normal              |            |  |
| rita global@wfp.org, 24/Jan/2025               |                    | Low                 |            |  |
| TrackingCode<br>440955057<br>Owner's Reference | Number of pallet   | 5                   |            |  |
| Owner's Reference                              |                    |                     |            |  |

联系点、组织、起点、服务标识都会自动填写。服务请求中提供的联系信息以黄色高亮显示。 操作员必须确认所有信息都已正确输入 RITA,然后点击"托运"屏幕右上方的'**保存新托运**"。

| Points of Contact                                                                                                    |   |   |
|----------------------------------------------------------------------------------------------------|---|---|
| Online SRF user entry<br>Sending Organization Name<br>United Nations World Food Programme<br>Sending Organization Contact Name<br>Richie<br>Sending Organization Contact Phone Number<br>123455678<br>Sending Organization Contact Email<br>richie.bhattarai@wfp.org |   |   |
| nder Organization<br>Jnited Nations World Food Programme                                                                                                    | ; | * |
| nder Contact                                                                                                    |   |   |
| lichie                                                                                                    | : |   |

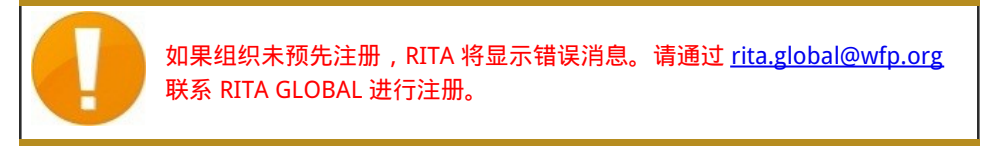

# 上传战略成果框架

RITA 操作员必须选择 "移动到寄售 "选项才能批准合作伙伴的服务请求。此操作将重定向到 "寄售 "页 面。 操作员应核实服务请求中提供的信息是否准确反映在 RITA 中。服务请求表中的所有信息都会以黄色高亮显示。

操作员确认所有信息都已正确输入 RITA 后,应单击托运屏幕右上方的 "**保存新托运**"。然后,RITA 将发 出一个托运标识号。

最后,当物流群组准备好提供服务时,将托运状态更改为"接受",以继续货物运输。

| RITA       |                     |                 |                                                                                                    | stan st                                                         |                                                                 | Cluster Pro          | Auction TR                        | eet<br>AINING (RITA2) 🛩 | Location Group<br>Brindisi                                                | - 1                                                                    | rita.globe |
|------------|---------------------|-----------------|----------------------------------------------------------------------------------------------------|-----------------------------------------------------------------|-----------------------------------------------------------------|----------------------|-----------------------------------|-------------------------|---------------------------------------------------------------------------|------------------------------------------------------------------------|------------|
| Dashboard  | Consignments        | •) Receives     | € Dispatches                                                                                                | 🚔 Stock Management                                              | Reporting                                                       |                      |                                   |                         |                                                                           |                                                                        |            |
| Consignmen | its: Location Group | Service Request | s®                                                                                                    |                                                                 |                                                                 |                      |                                   |                         |                                                                           | 🛦 Expert                                                               | ▼ Show     |
|            |                     |                 |                                                                                                    |                                                                 | 5 results found                                                 |                      |                                   |                         |                                                                           |                                                                        |            |
| reated     | Tracking Code       | Status          | Service Identification                                                                                      | Sender                                                          | Receiver                                                        | Total Weight<br>(kg) | Total Volume<br>(m <sup>3</sup> ) | Number of pallets       | Items                                                                     |                                                                        |            |
| 7/Jan/2025 | 652412353           | Verified        | Storage service<br>requested at:<br>Brindisi - UNHRD<br>Warehouse 1 from:<br>07/Jan/2025 to:<br>11/Jan/2025 | United Nations<br>World Food<br>Programme<br>Kuhe               | United Nations<br>World Food<br>Programme - Daniel<br>Kuhe      | 500.0                | 5.0                               |                         | Food Sec<br>Sookg<br>Move to Consign<br>Reject Online SR<br>DPrint Online | Eurity - Test<br>Sm <sup>3</sup><br>ment<br>F Form<br>Service Request  | OK         |
| 5/Jan/2025 | 413598305           | Pending         | Storage service<br>requested at:<br>Brindisi - UNHRD<br>Warehouse 1 from:<br>07/Jan/2025 to:<br>14/Jan/2025 | United Nations<br>World Food<br>Programme - RICHIE<br>BHATTARAI | United Nations<br>World Food<br>Programme - RICHIE<br>BHATTARAI | 10,000.0             | 10.0                              |                         | Nutrit<br>\$ 10000<br>10 10<br>10 50<br>\$ 100<br>100                     | lon - Test<br>g 10m <sup>3</sup><br>000USD<br>000 Each<br>Nov/Carton   | Opti       |
| 3/Dec/2024 | 782817733           | Pending         | Storage service<br>requested at:<br>Brindisi - UNHRD<br>Warehouse 1 from:<br>21/Nov/2024 to:<br>21/Dec/2024 | International Rescue<br>Committee - test<br>office              | International Rescue<br>Committee - test<br>office              | 0.2                  | 0.5                               |                         | Agricul<br>A02kg<br>The<br>A02kg                                          | Iture - bbb<br>©0.54m <sup>3</sup><br>vaUSD<br>0 Carton<br>Iale/Bundle | Opt        |
| 3/Dec/2024 | 525666676           | Pending         | Storage service<br>requested at:<br>Brindisi - UNHRD<br>Warehouse 1 from:<br>21/Nov/2024 to:<br>21/Dec/2024 | International Rescue<br>Committee - test<br>office              | International Rescue<br>Committee - test<br>office              | 02                   | 0.5                               |                         | Agricul<br>▲0.2kg<br>〒10<br>よ108                                          | lture - bbb<br>©0.54m <sup>3</sup><br>vaUSD<br>0 Carton<br>lale/Bundle | Opt        |

### 上传 SRF Excel 模板

如果操作员希望上传已保存的 Excel 格式服务申请表 (SRF),请单击屏幕右上方的 "上传 SRF 表"按钮:

- 单击 "选择 SRF 文件 "并选择保存在桌面或本地文件夹中的 SRF 文件。
- 单击 "上传 SRF 表单"按钮上传文件。

| Upload SRF form | ×               |
|-----------------|-----------------|
| Choose SRF file |                 |
| Close Dialog    | Upload SRF form |

### 手动创建托运

如果操作员希望手动创建新寄售货物,请单击 "新寄售货物"按钮。

请手动填写信息,然后选择屏幕右上方的"保存新寄售货物"。

• 发件人/收件人组织: 从 RITA 注册的组织列表中选择寄件人和收件人组织。如果任何新组织未在

RITA 中注册,操作员必须在 rita.global@wfp.org 申请 RITA GLOBAL。

- **发件人联系人**:单击发件人联系人旁边的加号"+"。在框中提供接收方的姓名、职位、电话号码和 电子邮件地址,然后单击 "**保存更改**"。
- **收件人联系人**:单击收件人联系人旁边的加号"+"。在方框中提供收件人姓名、职务、电话号码和 电子邮件地址,然后点击 "**保存更改**"。
- **清除代理详细信息**: 点击清算代理方框旁边的加号 "+"。然后在出现的屏幕上提供清算和转发代理 的详细信息。

注意: 每个申请者最多可提供三个电子邮件地址和联系电话。

| RIT   | A          | B. SPAR      | A BAR ALL                                 | FAR.SF                                    | AL A                                       | Cluster Production                         | Project<br>TRAININ | ig (rita2) 🤝 | Location Group<br>Brindisi 🛛 🔻 | 💄 rita                               | global@wfp.org |
|-------|------------|--------------|-------------------------------------------|-------------------------------------------|--------------------------------------------|--------------------------------------------|--------------------|--------------|--------------------------------|--------------------------------------|----------------|
| 🗠 Das | hboard     | 🔲 Consignme  | ents 🌖 Reco                               | eives 🚺 Dis                               | patches 📄                                  | Stock Manageme                             | ent 🖽 Rep          | porting      |                                |                                      |                |
| Co    | nsignments | s: Project 🖶 | Service Request                           | 5                                         |                                            |                                            |                    | Change V     | 'iewpoint                      | Export                               | Show filters   |
|       |            |              |                                           |                                           | 2267 results found                         | Customize Columns                          |                    |              | Upload SR5                     | file Nevilie                         | onsignment     |
| Cor   | nsignme    | Reference    | Sender                                    | Receiver                                  | Arriving To                                | Destination                                | Status             | Created      | Total<br>Weight<br>(kg)        | Total<br>Volume<br>(m <sup>3</sup> ) |                |
|       | IL-0064    | PUI2025_001  | Premiere<br>Urgence<br>International<br>e | Premiere<br>Urgence<br>International<br>e | UPS<br>Warehouse -<br>Milano<br>(Storage)  | UPS<br>Warehouse -<br>Milano<br>(Storage)  | In Progress        | 03/Jan/2025  | 16,200.0                       | 46.08                                | Options        |
|       | L-0063     |              | ACTED                                     | ACTED                                     | UPS<br>Warehouse -<br>Milano<br>(Storage)  | UPS<br>Warehouse -<br>Milano<br>(Storage)  | New                | 01/Feb/2024  | 250.0                          | 25.00                                | Options        |
|       | L-0062     |              | United<br>Nations<br>Children's<br>Fund   | United<br>Nations<br>Children's<br>Fund   | OCHA<br>Warehouse<br>(Customer<br>Address) | OCHA<br>Warehouse<br>(Customer<br>Address) | New                | 13/Dec/2023  | 20.0                           | 0.10                                 | ¢<br>Options   |
|       | 1-0061     | NG002        | United                                    | ACTED                                     | LIPS                                       | HIPS                                       | Closed             | 30/0ct/2023  | 2 500 0                        | 3.00                                 | ń              |

#### **起始点**:选择货物的起始点。

- 如果货物要从合作伙伴/客户地址提取,请选择 "从客户地址提取 "选项。
- 如果货物先运到港口或码头暂存,然后再转运到最终目的地,请选择 "**转运到港**"选项。
- 如果货物由客户从仓库提取或由客户送至仓库,请选择客户 "送货/仓库提货"选项。

| Starting Point                       |  |
|--------------------------------------|--|
| Please select an option.             |  |
| Please select an option.             |  |
| Collect from Customer's address      |  |
| Transhipment into Port               |  |
| Customer Delivery / Warehouse Pickup |  |

#### **提货地址**:根据所选货物的起点选择提货地址。

**服务标识**:从服务标识框的下拉列表中选择所要求的服务。

- 如果要求从起点到目的地的运输服务,请选择 "货物将转运并交付到客户地址"选项。
- 如果要求运输到某一地点,然后将货物交给客户,请选择 "货物由客户转运和提取"。
- 如果货物存放在仓库,请选择 "货物存放"选项。

|   | Service Identification                                             |
|---|--------------------------------------------------------------------|
| [ | Please select an option.                                           |
|   | Please select an option.                                           |
|   | Cargo is to be transferred and delivered to the Customer's Address |
|   | Cargo is to be transferred and collected by the customer           |
|   | Cargo is to be stored                                              |

计划运输:提供计划运输日期、计划运输方式和运输商编号。

**添加细列项目:**添加货物详细信息的行项目。按照服务申请表中要求的相同格式提供详细信息,从产品 类别、库存单位、物品描述、搬运单位、重量和体积开始,以及易碎、危险和对温度敏感物品的特殊要 求部分。

| Instructions         |                         |                 |                   |         | None                      |                     |                                                                                                    |
|----------------------|-------------------------|-----------------|-------------------|---------|---------------------------|---------------------|----------------------------------------------------------------------------------------------------|
|                      |                         |                 |                   |         | Mission or Transporter Nu | mber                |                                                                                                    |
|                      |                         |                 |                   |         | Mission or Transporter N  | umber               |                                                                                                    |
|                      |                         |                 |                   |         |                           |                     |                                                                                                    |
|                      |                         | SLA/Invoice/F   | acking List Links |         |                           |                     |                                                                                                    |
|                      |                         |                 |                   |         |                           |                     |                                                                                                    |
|                      |                         |                 |                   |         |                           |                     |                                                                                                    |
|                      |                         |                 |                   |         |                           |                     |                                                                                                    |
|                      |                         |                 |                   |         |                           |                     |                                                                                                    |
|                      | Consignment attachments |                 |                   |         |                           |                     |                                                                                                    |
|                      |                         |                 |                   |         |                           |                     |                                                                                                    |
| Upload attachment    |                         |                 |                   |         |                           |                     |                                                                                                    |
|                      |                         |                 | ]                 |         |                           |                     |                                                                                                    |
| Items                |                         |                 |                   |         |                           |                     |                                                                                                    |
|                      |                         | + A(            | ld Line Item      |         |                           |                     |                                                                                                    |
|                      |                         |                 | 4                 |         |                           |                     |                                                                                                    |
| Product Category     |                         | Owner Reference | Inventory         | Handlin | g Weight                  | Volume              |                                                                                                    |
|                      |                         |                 | Units             | Unit    | s                         |                     |                                                                                                    |
|                      |                         |                 |                   |         | 0.0 kg                    | 0.00 m <sup>3</sup> |                                                                                                    |
|                      |                         |                 |                   |         |                           |                     |                                                                                                    |
|                      |                         |                 |                   |         |                           |                     |                                                                                                    |
| LOGISTICS<br>CLUSTER |                         |                 |                   |         |                           |                     | (¥)                                                                                                    |
|                      |                         |                 |                   |         |                           |                     | and and a set of the set of the s |

状态:

- •选择托运货物的状态。默认情况下,状态将选择为"新"。
- 如果符合所有条件,操作员必须从下拉菜单中选择 "接受"。
- 如果是其他原因,可选择 "On-Hold (搁置) "选项推迟申请,或从下拉菜单中选择 "Cancel (取 消) "选项取消申请。

### 优先级:

- 单击**"更改优先级**"选择服务请求优先级。
- 服务提供商可根据请求的优先级在 "紧急"、"高"、"正常 "或 "低 "之间进行选择,并说明理由。

**备注**:请求人可以利用备注栏提供具体的处理说明或任何有关货物存储和所请求的运输服务的相关信息。

托盘数量: 申请者可以指定请求货物运输和存储时装载到卡车上的托盘数量。

**托运附件**:操作员可附加从请求者处收到的 PDF 和图像文件,如运单、装箱单、GRN 等。对于在线 SRF,操作员可从托运屏幕查看附件。文件大小最多为 10 MB。

|                   | Consignment attachments |
|-------------------|-------------------------|
| Upload attachment |                         |

**服务水平协议/发票/包装清单链接**:请求者可对服务请求(如 SLA/发票/装箱单链接)发表附加评论或备 注。

保存更改:最后,单击页面右上方的保存更改按钮保存托运。

# 寄售鉴定

保存托运申请时,系统会生成托运参考编号。此后,该请求将以 "托运标识号"[XXX]-[####]来表示,其中 "XXX "是一组标识地点组的字符, "####"是该地点组的相关编号。

托运标识将显示上载托运货物的地点组(站点)、操作员的电子邮件(创建者)、跟踪代码以及客户提供的货主编号(如有)。

| Consignment Identification | n |
|----------------------------|---|
| BDS-180                    | 6 |

**U** 

#### 显示处置

显示处理选项为用户提供有关寄售项目的当前状态和信息。上载 SRF 时,该选项会出现在寄售标题中保存更改选项旁边,也可从**"维护寄售**"页面的主菜单中访问。将光标移至托运编号旁边的**"选项**"按钮,然后选择显示处置选项。

| Consignment 1 of 2,269                             | ← Back                                                                                                    | Show Disposition 🗧 Consignment Report 🔒 Save Chang   |
|----------------------------------------------------|----------------------------------------------------------------------------------------------------|------------------------------------------------------|
| Consignment Identification                         | Consignment Control                                                                                        | Points of Contact                                    |
| MIL-0064                                           | Status         In Progress         Change Status           Priority         Normal         Change Priority | Sender Organization Premiere Urgence Internationale  |
| Location Group<br>Milan                            | 3 Show Changes                                                                                             | Sender Contact<br>Korina                             |
| Created by<br>diana.alshawabka@wfp.org,03/Jan/2025 | The cargo to be stored for 2 weeks, then to be released to PUI again after receiving RF                    | Receiver Organization                                |
| TrackingCode<br>357589533<br>Ouner's Reference     | Number of pallets                                                                                          | Premiere Urgence Internationale : * Receiver Contact |
| PUI2025_001                                        | 24                                                                                                    | Korina                                               |

### 打印发货标签

RITA 具有自动生成发货标签的选项。如果启用,一旦请求被接受,发货标签将自动通过电子邮件发送给 服务请求者。请求者可以打印出货标签,并将其放在货箱、托盘或仓库附近。*申请者和操作员可以使用* 

## 处置屏幕为所有托运货物和单个物品打印运输标签。

| ine Disposition                                                                                      |                                                            |                                            |                  |                     |                        |                            |                 |                 |                  |                  |                          |
|----------------------------------------------------------------------------------------------------|------------------------------------------------------------|--------------------------------------------|------------------|---------------------|------------------------|----------------------------|-----------------|-----------------|------------------|------------------|--------------------------|
| nsignment Number                                                                                     | Owner's Reference                                          | e                                          |                  | Tracking            | ç Code                 |                            |                 | Priority        |                  |                  |                          |
| IIL-0064                                                                                             | PUI2025_001                                                |                                            |                  | 35758               | 9533                   |                            |                 | Normal          |                  |                  |                          |
| nder                                                                                                 |                                                            |                                            |                  | Receive             | f                      |                            |                 |                 |                  |                  |                          |
| Premiere Urgence Internationale - Korina                                                             |                                                            |                                            |                  | Premi               | ere Urgence I          | Internationa               | e - Korina      |                 |                  |                  |                          |
| rivingTo                                                                                             |                                                            |                                            |                  | Destina             | tion                   |                            |                 |                 |                  |                  |                          |
| JPS Warehouse - Milano (Storage)                                                                     |                                                            |                                            |                  | UPSV                | /arehouse - N          | /ilano (Stora              | ge)             |                 |                  |                  |                          |
|                                                                                                    |                                                            |                                            |                  | Demost              | M                      |                            |                 |                 |                  |                  |                          |
| atus<br>In Progress                                                                                  |                                                            |                                            |                  | The ca              | s<br>iran to he sto    | red for 2 wee              | ks then to h    | ve releasert tr | p PIII again a   | fter receiving   | RF                       |
| Service is underway: (in case )<br>partially or fully arrived in the<br>transport) goods may have be | of storage) goods<br>warehouse; and<br>een partially or fu | s may have<br>I/or (in cas<br>Illy dispate | e of<br>:hed.    |                     |                        |                            |                 |                 |                  |                  |                          |
|                                                                                                    | Description                                                | Inventory<br>Units<br>Handling<br>Units    | Total per<br>SRF | Remains<br>w/Sender | Cancelled<br>by Sender | Received<br>from<br>Sender | Transfer<br>Out | Transfer<br>In  | Stock on<br>Hand | Reported<br>Lost | Release<br>to<br>Receive |
| MIL-0064- 1: Food Security - Food parce                                                              | ls 🛱 31/Jul/2025                                           | Each                                       | 1080             | 0                   | 0                      | 1080                       | 0               |                 | 225              | 0                | 855                      |
| Close Dialog                                                                                         |                                                            |                                            | 🖶 Consig         | gnment Rej          | port                   |                            |                 | 😝 Pri           | nt Shipping      | label            |                          |
|                                                                                                    |                                                            |                                            |                  |                     |                        |                            |                 |                 |                  |                  |                          |
|                                                                                                    |                                                            |                                            |                  |                     |                        |                            |                 |                 |                  |                  |                          |
|                                                                                                    |                                                            |                                            |                  |                     |                        |                            |                 |                 |                  |                  |                          |
|                                                                                                    |                                                            |                                            |                  |                     |                        |                            |                 |                 |                  |                  |                          |
|                                                                                                    |                                                            |                                            |                  |                     |                        |                            |                 |                 |                  |                  |                          |
|                                                                                                    |                                                            |                                            |                  |                     |                        |                            |                 |                 |                  |                  |                          |
|                                                                                                    |                                                            |                                            |                  |                     |                        |                            |                 |                 |                  |                  |                          |
|                                                                                                    |                                                            |                                            |                  |                     |                        |                            |                 |                 |                  |                  |                          |

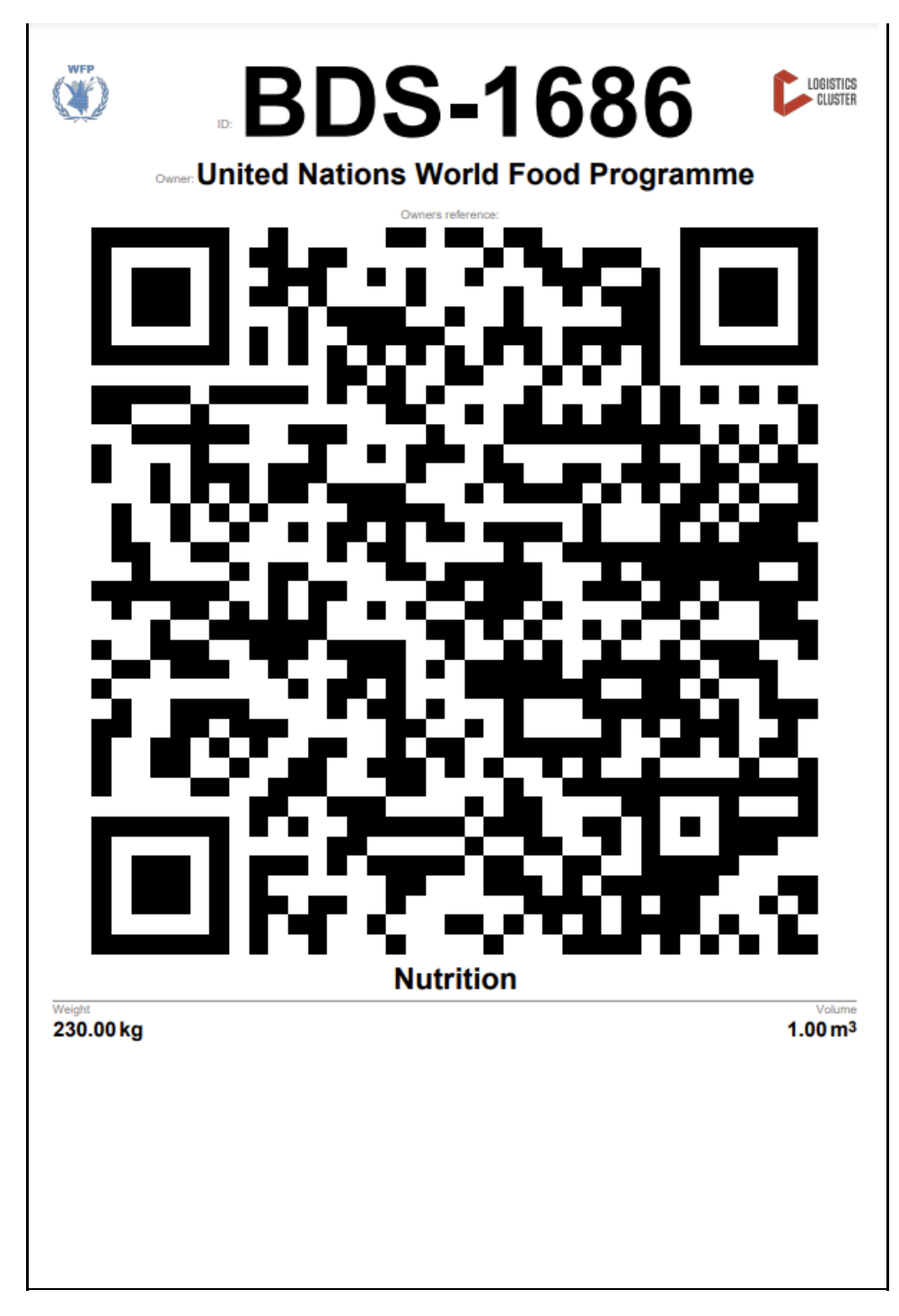

# 托运报告

托运报告可打印托运详情摘要。这可用于发送电子邮件给客户进行确认。 上载 SRF 时,托运报告会出现 在托运标题上。

# **Edit Consignment**

| Consignment 1 of 2,269                                               | ← Back                                                                                                    | w Disposition 🗧 Consignment Report 🖨 Save Changes                         |
|----------------------------------------------------------------------|----------------------------------------------------------------------------------------------------|---------------------------------------------------------------------------|
| Consignment Identification                                           | Consignment Control                                                                                                    | Points of Contact                                                         |
| MIL-0064<br>Location Group<br>Milan                                  | Status     In Progress     Change Status       Priority     Normal     Change Priority       "S Show Changes     Remarks     | Sender Organization Premiere Urgence Internationale Sender Contact Korina |
| Created by<br>diana.alshawabka@wfp.org, 03/Jan/2025<br>Tracking Code | The cargo to be stored for 2 weeks, then to be released to $\ensuremath{\text{PUI}}$ again after receiving $\ensuremath{RF}$ | Receiver Organization Premiere Urgence Internationale                     |
| Owner's Reference                                                    | Number of pallets                                                                                                    | Receiver Contact<br>Korina                                                |
| PUI2025_001                                                          | £**                                                                                                    | I                                                                         |

**托运选项**:选项 "按钮允许操作员编辑托运货物、搁置托运货物、取消托运货物并显示所选托运货物的 处理情况。

- 从 RITA 主菜单单击 "托运"。
- 从出现的列表中筛选托运货物,操作员会在托运货物编号右端的同一行中找到 "选项"。
- 单击 "选项 "按钮,将出现以下下拉菜单:

| Consignments: Lo | ocation Grou | e 🔫     | Service Re | quests      |            |                 |                  | Change Viewpoint                                    | ▼ Show fill  |
|------------------|--------------|---------|------------|-------------|------------|-----------------|------------------|-----------------------------------------------------|--------------|
|                  |              |         |            |             |            |                 |                  | Upload SRF file                                     | ew consignme |
|                  |              |         |            |             | 1807 resi  | ults found 🏮 Cu | istomize Columns |                                                     |              |
| Consignment      | Refer        | Sender  | Recei      | Arriv<br>To | Desti      | Status          | Created          | Total Weight Total Volume<br>(kg) (m <sup>3</sup> ) |              |
| BDS-1807         | 123ABC       | United  | United     | Brindisi -  | Brindisi - | Closed          | 15/Jan/2025      | 500.0 2.00                                          | Ortion       |
|                  |              | World   | World      | (Custom     | Wareho     |                 |                  | Edit Consignment                                    |              |
|                  |              | Food    | Food       | er          | use 1      |                 |                  | C                                                   |              |
|                  |              | Program | Program    | Address)    | (Storage)  |                 |                  | Cancel Consignment                                  |              |
|                  |              |         |            |             |            |                 |                  | Show Disposition                                    |              |

RITA 会自动发送电子邮件,通知合作伙伴和货主货物/托运的任何变更。

| RITA                                             | c and a c             | luster Production                            | raining (RITA2) 🤝     | Location Group<br>Brindisi            | - 1     | rita global@wfj |
|--------------------------------------------------|-----------------------|----------------------------------------------|-----------------------|---------------------------------------|---------|-----------------|
| Z Dashboard 🔳 Consignments +) R                  | eceives 🚺 Dispatches  | 📄 Stock Manageme                             | nt 🎛 Reporting        | 3                                     |         |                 |
| This consignment cannot be edited as the status  | is set to In Progress |                                              |                       |                                       |         |                 |
| dit Consignment                                  |                       |                                              |                       |                                       |         |                 |
| ionsignment 1 of 1,807 >                         |                       | ← Back                                       | IE Shoulffisposition  | Consignment                           | Report  | Bave Chang      |
| Consignment Identification                       | Consi                 | gnment Control                               |                       | Points of                             | Contact |                 |
| BDS-1807                                         | Status In<br>Priority | Progress Change Statu<br>Normal Change Prior | is Sender C<br>United | Organization<br>Nations World Food Pr | ogramme | : *             |
| Location Group<br>Brindisi                       | Remarks               | Show Changes                                 | Sender C<br>Kelly B   | Contact<br>radley                     |         | 1               |
| Created by<br>kelly.bradley@wfp.org, 15/Jan/2025 | Remarks               |                                              | Receiver              | Organization                          |         |                 |
| Tracking Code<br>290464691                       |                       |                                              | United                | Nations World Food Pr                 | ogramme | : *             |
| Owner's Reference<br>123ABC                      | Number of pallets     |                                              | Kelly B               | radley                                |         | :               |
| fa ata Data                                      |                       |                                              | Clearing              | Agent                                 |         |                 |
| //rita.logcluster.org/secured/request.xhtml?reql | d=                    | reformation                                  | Clearin               | g agent company                       |         | *               |